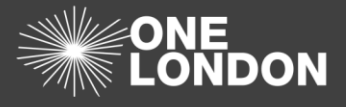

# How to manage Data Processing Contract association (QRG)

This Quick Reference Guide covers the following topics:

- 1. Add a DPC to your organisations ISA (Add as a host of an ISA)
- 2. Add a DPC to another organisations ISA (Add as a participant of an ISA)
- 3. Approve or Reject another organisations DPC request
- 4. Remove your organisations DPC from your organisations ISA
- 5. Remove your organisations DPC from a participating ISA

### 1. Add a DPC to your organisations ISA (Add as a host of an ISA)

To add a DPC to an ISA that your organisation is hosting, you must first create the data processing contract from within the DPC tab. Please see **Section 11. How to create a DPC** 

| Dashboard                         | ISA - Registry          | SA - Management   | DPC         | Data Sha | aring Activity Or   | ganisation Profile | User        | Preferences | Reports         |             |      |         |             |       |            |
|-----------------------------------|-------------------------|-------------------|-------------|----------|---------------------|--------------------|-------------|-------------|-----------------|-------------|------|---------|-------------|-------|------------|
| ISA - Registry                    |                         |                   |             |          |                     |                    |             |             |                 |             |      |         |             |       |            |
| Agreement Title / Refer           | rence                   | All Status        |             | ٣        | All DPC Status      | * All              | Opia Status |             | • All F         | Risk Rating |      | * Choo  | se Services |       |            |
| All Data Templates                | ٣                       | All Data Sections |             | ٣        | All e-ISA Status    | *                  |             |             |                 |             |      |         |             |       |            |
|                                   | Filter Clear Filters    |                   |             |          |                     |                    |             |             |                 |             |      |         |             |       |            |
|                                   |                         |                   |             |          |                     |                    |             |             |                 |             |      |         |             |       |            |
| Create New                        |                         |                   |             |          |                     |                    |             |             |                 |             |      |         |             |       |            |
| Click on the + icon to see        | e related organisations |                   |             |          |                     |                    |             |             |                 |             |      |         |             |       |            |
| Export to Excel                   |                         |                   |             |          |                     |                    |             |             |                 |             |      |         |             |       |            |
|                                   |                         |                   |             |          |                     |                    |             | Part        | licipant Status |             |      | DPC     |             |       |            |
| Title                             |                         | From Date         | To Date     | Status   | DPIA                | Risk               | Active      | Pending     | Incoming        | Associated  | Host | Pending | Active      |       |            |
| <ul> <li>Drop1 TESTIS</li> </ul>  | A2                      | 01-Oct-2018       | No end date | Live     | Completed Digitally | Green              | 1           | 0           | 0               | 0           | 0    | 0       | 0           | Clone | PDF        |
| <ul> <li>NCL Trauma C</li> </ul>  | OCT 18                  | 29-Oct-2018       | 29-Oct-2019 | Live     | Completed Digitally | Green              | 1           | 0           | 0               | 0           | 0    | 0       | 0           | Clone | PDF        |
| ORG2ISA Test                      | 12910                   | 29-Oct-2018       | No end date | Draft    | Required            | Unknown            | 0           | 0           | 0               | 0           | 0    | 0       | 0           | Clone | PDF        |
| Safaesfgaef                       |                         | 02-Nov-2018       | No end date | Draft    | Completed Digitally | Unknown            | 0           | 0           | 0               | 0           | 0    | 0       | 0           | Clone | PDF        |
| Pan London                        |                         | 01-Nov-2018       | No end date | Live     | Completed Digitally | Green              | 0           | 0           | 0               | 0           | 0    | 0       | 0           | Clone | PDF        |
| 2nd Pan Londe                     | on Training ISA         | 19-Nov-2018       | 31-Mar-2019 | Draft    | Completed Digitally | Red                | 0           | 0           | 0               | 0           | 1    | 0       | 0           | Clone | PDF        |
| <ul> <li>Drop2 TestISA</li> </ul> | 1911 Clone              | 19-Nov-2018       | No end date | Draft    | Required            | Amber              | 0           | 0           | 0               | 0           | 0    | 0       | 0           | Clone | PDF        |
|                                   | H) and a standard stand |                   |             |          |                     |                    |             |             |                 |             |      |         |             | 1 - 7 | of 7 items |

1. From the 'ISA - Registry' tab select the ISA title you would like to add your DPC to

| Dashboard IS         | - Registry ISA - M       | lanagement DPC             | Data Sharing     | Activity Organisati      | on Profile User Preferences | Reports   |         |        |                       |                 |
|----------------------|--------------------------|----------------------------|------------------|--------------------------|-----------------------------|-----------|---------|--------|-----------------------|-----------------|
| ISA - Registry > E   | dit Details              |                            |                  |                          |                             |           |         |        |                       |                 |
| Details DPIA D       | PIA Risks/Issues e-ISA D | Details e-ISA Data Directo | ry DPCs Organisa | tions Non-Registered Org | anisations Contacts         |           |         |        | P                     | revious Next    |
| Data Processing Cont | acts                     |                            |                  |                          |                             |           |         |        |                       |                 |
| + Add DPC            |                          |                            |                  |                          |                             |           |         |        |                       |                 |
| Create Date          | DPC Title                |                            | Organisation     |                          | Туре                        | From Date | To Date | Status |                       |                 |
| 20-Nov-2018          | 2nd Pan London Training  | IDPC                       | DROP1 TEST ORG2  |                          | Data Processing Contract    | Accepted  | Delete  | *<br>* |                       |                 |
|                      |                          |                            |                  |                          |                             |           |         |        | P                     | revious Next    |
|                      |                          |                            |                  |                          |                             |           |         |        | Save and stay Save an | d return Cancel |

- 2. From the 'ISA Registry Edit Details' screen, select the 'DPCs' tab
- 3. Select the **Add DPC** (+ Add DPC) button on the top left of the Data Processing Contracts table

| Select DPC                 |                                 |                   |               | × |
|----------------------------|---------------------------------|-------------------|---------------|---|
| Please specify the name of | he DPC to search or leave blank | to show all DPCs. |               |   |
| Name                       | Туре                            | Any Type          | Ŧ             |   |
|                            |                                 |                   | Search Cancel |   |

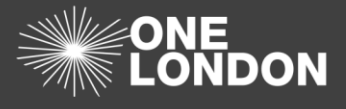

- 4. From the 'Select DPC' pop-up dialog box, search for the DPC by the *name* or by the contract/deed/agreement *type*
- 5. Select the **Search** (Search) button. Leave it blank to show a list of all the DPCs that your organisation is hosting

| Select DPC                      |                          |          |         |           |             |          |        | > |
|---------------------------------|--------------------------|----------|---------|-----------|-------------|----------|--------|---|
| Please specify the na           | ame of the DPC to search | or leave | e blank | to show a | II DPCs.    |          |        |   |
| Name                            |                          | Тур      | e       | Any Type  |             | •        |        |   |
| Title                           | Туре                     |          | From    | Date      | To Date     |          |        |   |
| 2nd Pan London Training<br>IDPC | Data Processing Contrac  | ct       | 01-N    | ov-2018   | No end date | <b>A</b> |        | * |
| 3rd Pan London Training ISA     | Data Processing Contrac  | ct       | 19-N    | ov-2018   | 31-Mar-2019 | Select   |        |   |
|                                 |                          |          |         |           |             |          |        |   |
|                                 |                          |          |         |           |             |          |        |   |
|                                 |                          |          |         |           |             |          |        |   |
|                                 |                          |          |         |           |             |          |        |   |
|                                 |                          |          |         |           |             |          |        | Ŧ |
|                                 |                          |          |         |           |             | Search   | Cancel |   |

**Note**: DPCs that have already been added to this ISA will be flagged with a red triangle (

- 6. On the 'Select DPC' dialog box, click the **Select** (Select ) button adjacent to the DPC title to add it to the ISA
- 7. Once done, click the **Save and stay** (Save and stay) or the **Save and return**

( Save and return ) button at the bottoms of the page to commit the changes

- 8. A 'Notification' window will be displayed asking if you would like to inform the existing participants that a new DPC has been added. Select the appropriate option from the drop-down boxes if you want to notify the existing users
- 9. click the **confirm** button

| Notification                                         |                                               |   |
|------------------------------------------------------|-----------------------------------------------|---|
|                                                      |                                               |   |
| Description of modification                          | Jana DPC [TEST OSU ORG1] - DPC has been added |   |
|                                                      |                                               |   |
|                                                      |                                               |   |
|                                                      |                                               |   |
|                                                      |                                               |   |
|                                                      |                                               | 2 |
| Do you wish to inform the participants you have      | Ves V                                         | 1 |
| made these changes?                                  |                                               | J |
| Do existing participants need to reaccept the terms? | No                                            | 1 |
|                                                      |                                               |   |
|                                                      | Cannel                                        |   |
|                                                      | Cancer                                        |   |

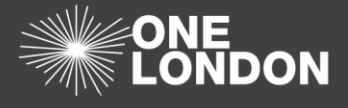

## 2. Add a DPC to another organisations ISA (Add as a participant of an ISA)

To add a DPC to an ISA that another organisation is hosting, you must first create the data processing contract from within the DPC tab. Please see **Section 11. How to create a DPC**. You must also ensure that you are a participant of the ISA that the other organisation is hosting. You cannot add a DPC to an ISA that you are not participating in.

| Dashboard ISA - Registry ISA - Management        | DPC Data Sharing | Activity Organi | sation Profile   | User Preferences              | Reports |             |            |         |                  |         |
|--------------------------------------------------|------------------|-----------------|------------------|-------------------------------|---------|-------------|------------|---------|------------------|---------|
| ISA - Management                                 |                  |                 |                  |                               |         |             |            |         |                  |         |
| My ISA - Management () Available Data Sharing () |                  |                 |                  |                               |         |             |            |         |                  |         |
| Agreement Title Organisation Name                | All St           | tatus           | * AII DPC        | Status                        | * Al D  | IPIA Status |            | * All F | Rsik Ratings     | ٣       |
| Choose Services All Data Templates               | • All Da         | ata Sections    | •                |                               |         |             |            |         |                  |         |
|                                                  |                  | Fil             | er Clear Filters |                               |         |             |            |         |                  |         |
|                                                  |                  |                 |                  |                               |         |             |            |         |                  |         |
| (a) Export to Excel                              |                  |                 |                  |                               |         |             |            |         |                  |         |
| Create Date Title                                | Organisation     | From Date       | To Date S        | Status DPIA                   | Risk    | DPC Count   | My Org DPC | Message |                  |         |
| 24-Oct-2018 Drop1 TESTISA1                       | DROP TEST1 ORG1  | 01-Oct-2018     | No end date      | Active Completed<br>Digitally | d Green | 0           | 0          |         | Clone Sharing PD | F       |
| 26-Oct-2018 NWLTESTISA102018                     | DROP TEST1 ORG1  | 26-Oct-2018     | No end date A    | Active Completed<br>Digitally | d Green | 0           | 0          |         | Clone Sharing PE | F       |
|                                                  |                  |                 |                  |                               |         |             |            |         | 1 - 2 of         | 2 items |

- 1. From the 'ISA Management' tab ensure you are on the 'My ISA Management' sub-tab
- 2. Select the 'Active' ISA that you would like to add your DPC to by clicking on the *ISA Title* and not the Organisations name

| Dashboard                                                                                                    | ISA - Registry            | ISA - Management    | DPC D            | ata Sharing     | Activity           | Organisation Profile                     | User Preferences          | Reports         |           |         |        |               |
|----------------------------------------------------------------------------------------------------|---------------------------|---------------------|------------------|-----------------|--------------------|------------------------------------------|---------------------------|-----------------|-----------|---------|--------|---------------|
| ISA - Registry                                                                                                  | y > Details (Read         | Only)               |                  |                 |                    |                                          |                           |                 |           |         |        |               |
| Your organisation is currently active on this ISA. If you wish to cancel this, please press [Cancel ISA] below. |                           |                     |                  |                 |                    |                                          |                           |                 |           |         |        |               |
| Please give the reason you wish to cancel your participation in this ISA.                                       |                           |                     |                  |                 |                    |                                          |                           |                 |           |         |        |               |
|                                                                                                    |                           |                     |                  |                 |                    |                                          |                           |                 |           |         |        |               |
| Canod ISA                                                                                                    |                           |                     |                  |                 |                    |                                          |                           |                 |           |         |        |               |
| Details DPIA                                                                                                    | DPIA Risks/Issues         | e-ISA Details e-ISA | A Data Directory | DPCs Organisa   | itions Non-        | Registered Organisations                 | Contacts                  |                 |           |         |        | Previous Next |
|                                                                                                    |                           |                     |                  | As your organis | ation is participa | ating in this ISA, you may sp<br>Add DPC | ecify DPCs for approval b | r the ISA host. |           |         |        |               |
| Data Processing                                                                                                 | Data Processing Contracts |                     |                  |                 |                    |                                          |                           |                 |           |         |        |               |
| Create Date                                                                                                    | DPC Title                 |                     |                  | Organisation    | n                  |                                          | Туре                      |                 | From Date | To Date | Status |               |
|                                                                                                    |                           |                     |                  |                 |                    |                                          |                           |                 |           |         |        | Previous Next |

- 3. From the 'ISA Registry > Details (Read Only)' screen, select the 'DPCs' tab
- 4. Select the Add DPC ( Add DPC ) button at the top of the Data Processing Contracts table

| Select DPC                   |                                 |                   | >             |
|------------------------------|---------------------------------|-------------------|---------------|
| Please specify the name of t | he DPC to search or leave blank | to show all DPCs. |               |
| Name                         | Туре                            | Any Type          | •             |
|                              |                                 |                   | Search Cancel |

5. From the 'Select DPC' pop-up dialog box, search for the DPC that you want to attach using the DPC *name* or by the contract/deed/agreement *type* 

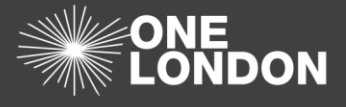

6. Click the **Search** (Search) button. Leave the fields blank to show a list of all of the DPCs that your organisation is hosting

| Select DPC                      |                          |          |       |           |             |               | > |
|---------------------------------|--------------------------|----------|-------|-----------|-------------|---------------|---|
| Please specify the n            | ame of the DPC to search | or leave | blank | to show a | II DPCs.    |               |   |
| Name                            |                          | Тур      | e     | Any Type  |             | Ŧ             |   |
| Title                           | Туре                     |          | From  | Date      | To Date     |               |   |
| 2nd Pan London Training<br>IDPC | Data Processing Contra   | ct       | 01-N  | ov-2018   | No end date | <b>A</b>      | * |
| 3rd Pan London Training ISA     | Data Processing Contra   | ct       | 19-No | ov-2018   | 31-Mar-2019 | Select        |   |
|                                 |                          |          |       |           |             |               |   |
|                                 |                          |          |       |           |             |               |   |
|                                 |                          |          |       |           |             |               |   |
|                                 |                          |          |       |           |             |               |   |
|                                 |                          |          |       |           |             |               | Ŧ |
|                                 |                          |          |       |           |             | Search Cancel |   |
|                                 |                          |          |       |           |             | Gancia        |   |

**Note**: DPCs that have already been added to this ISA will be flagged with a red triangle (

- 7. Click the **Select** (Select ) button adjacent to the *DPC title* to add it to the ISA then confirm that you want to request this DPC be added to the ISA
- 8. The host organisation of this ISA will receive an email notification asking them to review the DPC and either Approve or Reject the submission

### 3. Approve or reject another organisations DPC request

As an Organisation Super User (OSU), you will receive an email notification as well being able to see the number of **DPC Decision Pending on an ISA** in your Dashboard tab's 'Summary' section.

| á Summary                                       |        |
|-------------------------------------------------|--------|
| Status                                          | Online |
| ISA Expired                                     | 2      |
| ISA Expiry Notification Date Passed             | 2      |
| ISA Review Required                             | 1      |
| ISA Non-Registered Organisation Review Required | 2      |
| ISA Management Pending                          | 2      |
| ISA Registry Incoming Requests                  | 1      |
| ISA Management Total                            | 6      |
| ISA Registry Total                              | 7      |
| DPC Decision Pending on an ISA                  | 1      |
| DPC Expired                                     | 4      |
| DPC Expiry Notification Date Passed             | 4      |
| DPC Total                                       | 12     |
|                                                 |        |

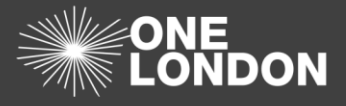

1. To action a request to approve / reject a DPC, select either the notification above or the number adjacent to the **DPC Decision Pending** category on the DCC dashboard

| Dashboard ISA -                   | Registry                               | SA - Management | DPC         | Data Sh | aring Activity Or   | ganisation Profile | User        | Preferences | Reports  |             |      |       |             |       |            |
|-----------------------------------|----------------------------------------|-----------------|-------------|---------|---------------------|--------------------|-------------|-------------|----------|-------------|------|-------|-------------|-------|------------|
| ISA - Registry 0                  |                                        |                 |             |         |                     |                    |             |             |          |             |      |       |             |       |            |
| Agreement Title / Reference       |                                        | All Status      |             | ۲       | All DPC Status      | * All              | Dpia Status |             | ۲ Al     | Risk Rating |      | * Cho | se Services |       |            |
| All Data Templates                | Il Data Templates    All Data Sections |                 |             |         | All e-ISA Status    | *                  |             |             |          |             |      |       |             |       |            |
| Filter Clear Filters              |                                        |                 |             |         |                     |                    |             |             |          |             |      |       |             |       |            |
|                                   |                                        |                 |             |         |                     |                    |             |             |          |             |      |       |             |       |            |
| Create New                        |                                        |                 |             |         |                     |                    |             |             |          |             |      |       |             |       |            |
| Click on the + icon to see relate | ed organisations                       |                 |             |         |                     |                    |             |             |          |             |      |       |             |       |            |
| Export to Excel                   |                                        |                 |             |         |                     |                    |             |             |          |             |      |       |             |       |            |
| Title                             |                                        | Errom Date      | To Data     | Ctatur  | DDIA                | Dick               | Active      | Part        | locoming | Associated  | Mont | DPC   | Active      |       |            |
| Drop1 TESTISA2                    |                                        | 01-Oct-2018     | No end date | Live    | Completed Digitally | Green              | 1           | 0           | 0        | 0           | 0    | 0     | 0           | Clone | PDF        |
| In NCL Trauma OCT 1               | 8                                      | 29-Oct-2018     | 29-Oct-2019 | Live    | Completed Digitally | Green              | 1           | 0           | 0        | 0           | 0    | 0     | 0           | Clone | PDF        |
| ORG2ISA Test2910                  |                                        | 29-Oct-2018     | No end date | Draft   | Required            | Unknown            | 0           | 0           | 0        | 0           | 0    | 0     | 0           | Clone | PDF        |
| Safaesfgaef                       |                                        | 02-Nov-2018     | No end date | Draft   | Completed Digitally | Unknown            | 0           | 0           | 0        | 0           | 0    | 0     | 0           | Clone | PDF        |
| Pan London                        |                                        | 01-Nov-2018     | No end date | Live    | Completed Digitally | Green              | 0           | 0           | 0        | 0           | 0    | 0     | 0           | Clone | PDF        |
| 2nd Pan London Tra                | ining ISA                              | 19-Nov-2018     | 31-Mar-2019 | Live    | Completed Digitally | Green              | 1           | 0           | 0        | 0           | 1    | 1     | 0           | Clone | PDF        |
| Drop2 TestISA 1911                | Clone                                  | 19-Nov-2018     | No end date | Draft   | Completed Digitally | Amber              | 0           | 0           | 0        | 0           | 0    | 0     | 0           | Clone | PDF        |
|                                   |                                        |                 |             |         |                     |                    |             |             |          |             |      |       |             | 1.7   | of 7 items |

2. Alternatively, you can go directly to the 'ISA - Registry' tab and select the ISA that require(s) your attention. The **DPC Part Pending** column will indicate how many DPCs within this ISA are waiting for you to action. Select the ISA to action

| Dashboard      | ISA - Registry      | ISA - Management    | DPC              | Data Sharing      | Activity      | Organisatio      | on Profile    | User Preferences | Reports     |             |          |               |                   |        |
|----------------|---------------------|---------------------|------------------|-------------------|---------------|------------------|---------------|------------------|-------------|-------------|----------|---------------|-------------------|--------|
| ISA - Registr  | ry > Edit Details   |                     |                  |                   |               |                  |               |                  |             |             |          |               |                   |        |
| Details DPI    | A DPIA Risks/Issues | e-ISA Details e-ISA | A Data Directory | DPCs 🛕            | Organisations | Non-Registered ( | Organisations | Contacts         |             |             |          |               | Previous          | Next   |
| Data Processin | ng Contracts        |                     |                  |                   |               |                  |               |                  |             |             |          |               |                   |        |
| + Add DPC      |                     |                     |                  |                   |               |                  |               |                  |             |             |          |               |                   |        |
| Create Date    | DPC Title           |                     | c                | Organisation      |               |                  | Туре          |                  | From Date   | To Date     | Status   |               |                   |        |
| 20-Nov-2018    | 2nd Pan Lond        | on Training IDPC    | C                | DROP1 TEST ORG    | 32            |                  | Data Processi | ng Contract      | 01-Nov-2018 | No end date | Accepted | Delete        |                   | ^      |
| 26-Nov-2018    | TEST DPC            |                     | N                | North West London | NHS Trust     |                  | Data Processi | ng Contract      | 18-Nov-2018 | 31-Mar-2019 | Pending  | Accept        | Reject            | ~      |
|                |                     |                     |                  |                   |               |                  |               |                  |             |             |          |               | Previous          | Next   |
|                |                     |                     |                  |                   |               |                  |               |                  |             |             |          | Save and stay | y Save and return | Cancel |

- 3. Select the 'DPCs' tab
- 4. The **Status** column in the 'DPCs' tab will list all DPCs that require a decision with a label "Pending"
- 5. Select the **Accept** or **Reject** buttons adjacent to each ISA to either accept or reject the DPC association
- 6. To view the DPC select the *DPC Title*\* and check through each of the tabs (Details, Organisations and ISAs) to ensure that you are happy to accept the DPC association

**Caution**: \*Clicking on the participants DPC title will open the DPC in a new tab. This allows the hosting organisation to save any amendments to the ISA they may have made to the ISA without losing data

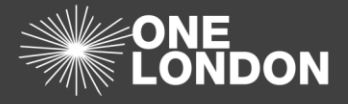

#### 4. Remove your organisations DPC from your organisations ISA

| Dashboard ISA - Registry ISA - Management DPC Data Sharing Activity Organisation Profile User Preferences Reports |    |                   |             |                |                     |                              |        |         |                    |                   |      |         |        |       |     |
|----------------------------------------------------------------------------------------------------|----|-------------------|-------------|----------------|---------------------|------------------------------|--------|---------|--------------------|-------------------|------|---------|--------|-------|-----|
| ISA - Registry 0                                                                                                  |    |                   |             |                |                     |                              |        |         |                    |                   |      |         |        |       |     |
| Agreement Title / Reference All Status •                                                                          |    |                   | ۲           | All DPC Status | * All               | Dpia Status • All Risk Ratir |        |         | Risk Rating        | * Choose Services |      |         |        |       |     |
| All Data Templates                                                                                                | ٣  | All Data Sections |             | ٣              | All e-ISA Status    | *                            |        |         |                    |                   |      |         |        |       |     |
| Filter ClearFilters                                                                                               |    |                   |             |                |                     |                              |        |         |                    |                   |      |         |        |       |     |
|                                                                                                    |    |                   |             |                |                     |                              |        |         |                    |                   |      |         |        |       |     |
| Create New                                                                                                    |    |                   |             |                |                     |                              |        |         |                    |                   |      |         |        |       |     |
| Click on the + icone to see related organisations                                                                 |    |                   |             |                |                     |                              |        |         |                    |                   |      |         |        |       |     |
| Depot to Excel                                                                                                    |    |                   |             |                |                     |                              |        |         |                    |                   |      |         |        |       |     |
|                                                                                                    |    |                   |             |                |                     |                              |        | Par     | Participant Status |                   | DPC  |         |        |       |     |
| Title                                                                                                    |    | From Date         | To Date     | Status         | DPIA                | Risk                         | Active | Pending | Incoming           | Associated        | Host | Pending | Active |       |     |
| Drop1 TESTISA2                                                                                                    |    | 01-Oct-2018       | No end date | Live           | Completed Digitally | Green                        | 1      | 0       | 0                  | 0                 | 0    | 0       | 0      | Clone | PDF |
| NCL Trauma OCT 18                                                                                                 |    | 29-Oct-2018       | 29-Oct-2019 | Live           | Completed Digitally | Green                        | 1      | 0       | 0                  | 0                 | 0    | 0       | 0      | Clone | PDF |
| ORG2ISA Test2910                                                                                                  |    | 29-Oct-2018       | No end date | Draft          | Required            | Unknown                      | 0      | 0       | 0                  | 0                 | 0    | 0       | 0      | Clone | PDF |
| Safaesfgaef                                                                                                    |    | 02-Nov-2018       | No end date | Draft          | Completed Digitally | Unknown                      | 0      | 0       | 0                  | 0                 | 0    | 0       | 0      | Clone | PDF |
| Pan London                                                                                                    |    | 01-Nov-2018       | No end date | Live           | Completed Digitally | Green                        | 0      | 0       | 0                  | 0                 | 0    | 0       | 0      | Clone | PDF |
| 2nd Pan London Training I                                                                                         | SA | 19-Nov-2018       | 31-Mar-2019 | Draft          | Completed Digitally | Red                          | 0      | 0       | 0                  | 0                 | 1    | 0       | 0      | Clone | PDF |
| Drop2 TestISA 1911 Clone                                                                                          |    | 19-Nov-2018       | No end date | Draft          | Required            | Amber                        | 0      | 0       | 0                  | 0                 | 0    | 0       | 0      | Clone | PDF |
| (R) € (1) ≥ (R) 1-7 of 7 tens                                                                                     |    |                   |             |                |                     |                              |        |         |                    |                   |      |         |        |       |     |

- 1. Select the 'ISA Registry' tab
- 2. Select the ISA that you wish to remove the DPC from

| Dashboard                                                                                                    | ISA - Registry                        | ISA - Management             | DPC | Data Sharing | Activity                    | Organisati | on Profile | User Preferences         | Reports |                |          |        |        |   |
|----------------------------------------------------------------------------------------------------|---------------------------------------|------------------------------|-----|--------------|-----------------------------|------------|------------|--------------------------|---------|----------------|----------|--------|--------|---|
| ISA - Registry > Edit Details                                                                                                    |                                       |                              |     |              |                             |            |            |                          |         |                |          |        |        |   |
| Details DPIA DPIA Risks/Issues e-ISA Details e-ISA Data Directory DPCs 🛕 Organisations Non-Registered Organisations Contacts Previous Neut |                                       |                              |     |              |                             |            |            |                          |         | Next           |          |        |        |   |
| Data Processing Contracts                                                                                                    |                                       |                              |     |              |                             |            |            |                          |         |                |          |        |        |   |
| + Add DPC                                                                                                    |                                       |                              |     |              |                             |            |            |                          |         |                |          |        |        |   |
| Create Date                                                                                                    | DPC Title                             | DPC Title                    |     |              | Organisation                |            |            | Type From D              |         | To Date Status |          |        |        |   |
| 20-Nov-2018                                                                                                    | 2nd Pan Lond                          | 2nd Pan London Training IDPC |     |              | DROP1 TEST ORG2             |            |            | Data Processing Contract |         | No end date    | Accepted | Delete |        | ^ |
| 26-Nov-2018                                                                                                    | TEST DPC                              | TEST DPC                     |     |              | North West London NHS Trust |            |            | Data Processing Contract |         | 31-Mar-2019    | Pending  | Accept | Reject | - |
| Previous Rest                                                                                                    |                                       |                              |     |              |                             |            |            |                          |         |                |          |        |        |   |
|                                                                                                    | Save and stay Save and return Clancel |                              |     |              |                             |            |            |                          |         |                |          | Cancel |        |   |

- 3. Select the 'DPCs' tab
- 4. Select the **Delete** ( × Delete ) button adjacent to the *DPC title* that your organisation had previously added
- 5. Once done, click the Save and stay (Save and stay) or the Save and return

( Save and return ) button at the bottoms of the page to commit the changes

5. Remove your organisations DPC from a participating ISA

#### Remove your organisations DPC from a participating ISA

To delete or completely remove your organisations DPC from an ISA that you are participating in, follow the instructions in **Section 12.5 To terminate a data processing contract** of the Organisation Super User Guide